LS Industrial Systems Co., Ltd.

# XGT/XGB Series FEnet Driver

| 1 | System Configuration             |    |
|---|----------------------------------|----|
| 2 | Selection of External Device     | 5  |
| 3 | Example of Communication Setting | 6  |
| 4 | Setup Items                      |    |
| 5 | Supported Device                 | 20 |
| 6 | Device Code and Address Code     | 22 |
| 7 | Error Messages                   | 24 |

#### Introduction

This manual describes how to connect the Display and the External Device (target PLC).

In this manual, the connection procedure will be described by following the below sections:

| 1 | System Configuration<br>This section shows the types of External<br>Devices which can be connected and SIO<br>type.                                                   | "1 System Configuration" (page 3)                |
|---|----------------------------------------------------------------------------------------------------|--------------------------------------------------|
|   |                                                                                                    |                                                  |
| 2 | Selection of External Device<br>Select a model (series) of the External<br>Device to be connected and connection<br>method.                                           | "2 Selection of External Device" (page 5)        |
|   |                                                                                                    |                                                  |
| 3 | Example of Communication Settings<br>This section shows setting examples for<br>communicating between the Display and<br>the External Device.                         | "3 Example of Communication Setting"<br>(page 6) |
|   |                                                                                                    |                                                  |
| 4 | Setup Items<br>This section describes communication<br>setup items on the Display.<br>Set communication settings of the Display<br>with GP-Pro EX or in offline mode. | <sup>ক্টে</sup> "4 Setup Items" (page 16)        |
|   |                                                                                                    |                                                  |
|   | Operation                                                                                                    |                                                  |

# 1 System Configuration

The system configuration in the case when the External Device of LS Industrial Systems Co., Ltd. and the Display are connected is shown.

| Series | CPU                                                        | Link I/F | Interface              | Setting Example                |
|--------|------------------------------------------------------------|----------|------------------------|--------------------------------|
|        | XGK-CPUU<br>XGK-CPUE<br>XGK-CPUS<br>XGK-CPUA<br>XGK-CPUH   | XGL-EFMT | Ethernet<br>(UDP, TCP) | Setting Example 1<br>(page 6)  |
| XGT    | XGI-CPUU/D<br>XGI-CPUU<br>XGI-CPUH<br>XGI-CPUS<br>XGI-CPUE | XGL-EFMT | Ethernet<br>(UDP, TCP) | Setting Example 2<br>(page 8)  |
|        | XGR-CPUH/T                                                 | XGL-EFMT | Ethernet<br>(UDP, TCP) | Setting Example 3 (page 10)    |
|        | XBM-D***S                                                  | XBL-EMTA | Ethernet<br>(UDP, TCP) | Setting Example 4 (page 12)    |
| XGB    | XBC-D***H                                                  | XBL-EMTA | Ethernet<br>(UDP, TCP) | Setting Example 4 (page 12)    |
|        | XEC-D***H                                                  | XBL-EMTA | Ethernet<br>(UDP, TCP) | Setting Example 5<br>(page 14) |

#### NOTE

• Check the combination of the CPU version and the link I/F version with the external device manufacturer. When the versions which are not supported are used, some features may not work properly. Check the versions with the label of each unit or manufacturer's software.

#### Connection Configuration

• 1:1 Connection

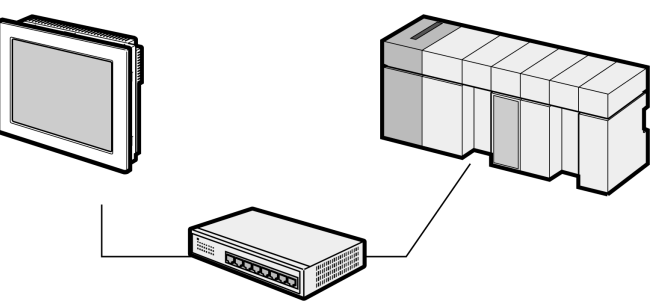

• 1:n Connection

Maximum number of connections: n\*1

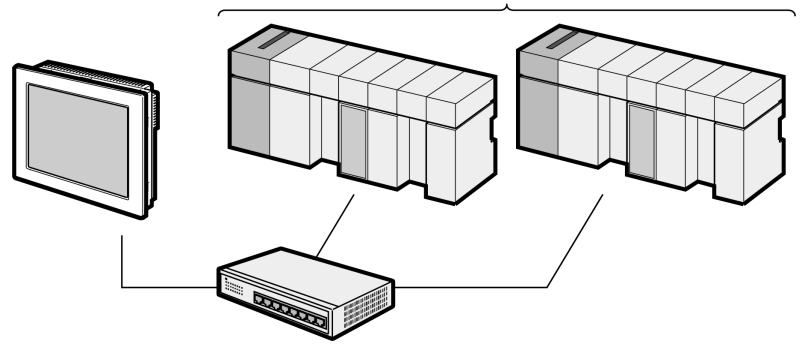

- \*1 The maximum 32 units connection by UDP connection, the maximum 16 units connection by TCP connection.
  - n:1 Connection

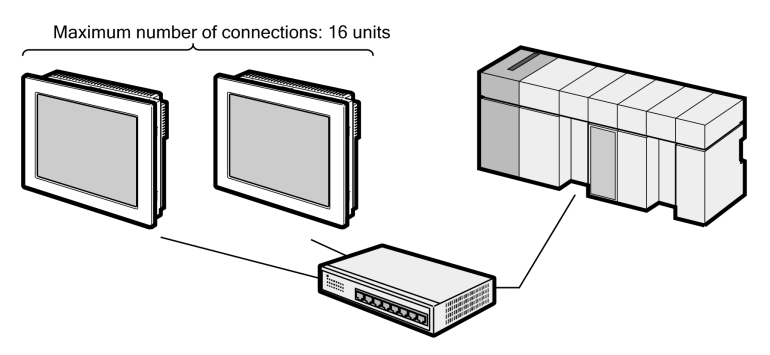

n:m Connection

Maximum number of connections: 16 units

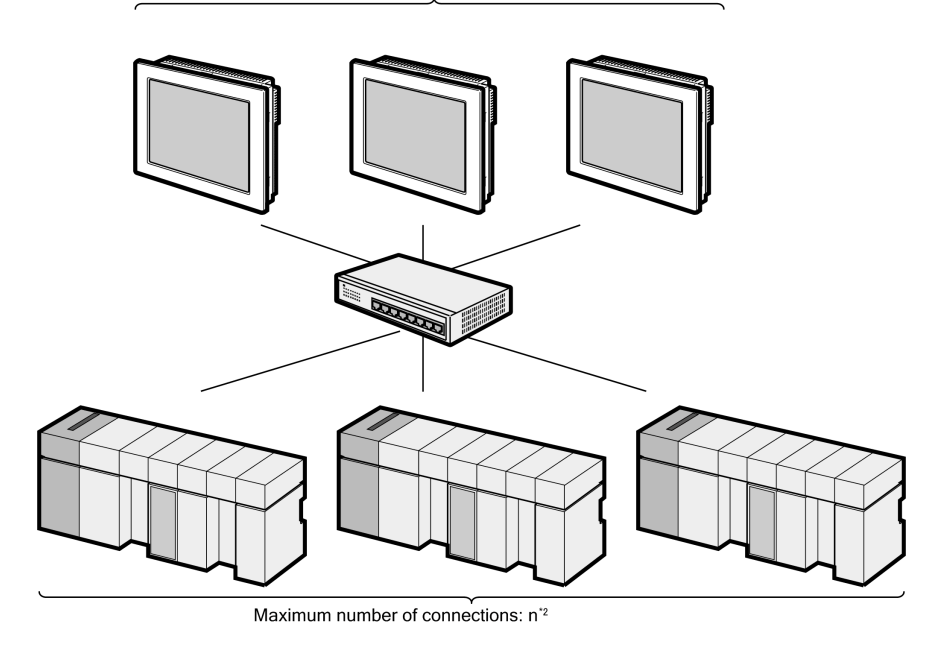

\*2 The maximum 32 units connection by UDP connection, the maximum 16 units connection by TCP connection.

# 2 Selection of External Device

Select the External Device to be connected to the Display.

| 💕 Welcome to GP-Pro EX |                                 |                                                    | × |
|------------------------|---------------------------------|----------------------------------------------------|---|
| 67-7ro <b>EX</b>       | —Device/PLC —<br>Number of Devi | ces/PLCs 1                                         |   |
|                        |                                 | Device/PLC 1                                       |   |
|                        | Manufacturer                    | LS Industrial Systems Co., Ltd.                    |   |
|                        | Series                          | ×GT/×GB Series FEnet ▼                             |   |
|                        | Port                            | Ethernet (UDP)                                     |   |
|                        |                                 | Refer to the manual of this Device/PLC             |   |
|                        |                                 | Recent Device/PLC                                  |   |
|                        | 4                               | E                                                  |   |
|                        | 🔲 Use System.                   | Area Device Information                            |   |
|                        |                                 |                                                    |   |
|                        | Back (B                         | Communication Settings New Logic New Screen Cancel |   |

| Setup Items                | Setup Description                                                                                                    |  |  |
|----------------------------|----------------------------------------------------------------------------------------------------|--|--|
| Number of Devices/<br>PLCs | Enter an integer from 1 to 4 to define the number of Devices/PLCs to connect to the display.                                                                                                    |  |  |
| Manufacturer               | Select the manufacturer of the External Device to connect. Select "LS Industrial Systems Co., Ltd.".                                                                                                    |  |  |
| Series                     | Select the External Device model (series) and the connection method. Select "XGT/XGB<br>Series FEnet".<br>In System configuration, make sure the External Device you are connecting is supported by<br>"XGT/XGB Series FEnet".<br>"I System Configuration" (page 3)                                                                                                    |  |  |
| Port                       | Select the Display port to connect to the External Device.                                                                                                    |  |  |
| Use System Area            | Check this option to synchronize the system data area of the Display and the device (memory)<br>of the External Device. When synchronized, you can use the External Device's ladder program<br>to switch the display or display the window on the Display.<br>Cf. GP-Pro EX Reference Manual "LS Area (Direct Access Method Area)"<br>This feature can also be set in GP-Pro EX or in the Display's offline mode.<br>Cf. GP-Pro EX Reference Manual "System Settings [Display Unit] - [System Area]<br>Settings Guide"<br>Cf. Maintenance/Troubleshooting Guide "Main Unit - System Area Settings" |  |  |

# 3 Example of Communication Setting

Examples of communication settings of the Display and the External Device, recommended by Pro-face, are shown.

#### 3.1 Setting Example 1

#### Settings of GP-Pro EX

Communication Settings

To display the setup screen, from the [Project] menu, point to [System Settings] and select [Device/PLC].

| Device/PLC 1             |                                                        |                        |
|--------------------------|--------------------------------------------------------|------------------------|
| Summary                  |                                                        | Change Device/PLC      |
| Manufacturer LS Ind      | lustrial Systems Co., Ltd. Series XGT/XGB Series FEnet | Port Ethernet (UDP)    |
| Text Data Mode           | 2 Change                                               |                        |
| Communication Settings   |                                                        |                        |
| Port No.                 | 1024 🚽 🔽 Auto                                          |                        |
| Timeout                  | 3 * (sec)                                              |                        |
| Retry                    | 2                                                      |                        |
| Wait To Send             | 0 📑 (ms) Default                                       |                        |
| Device-Specific Settings |                                                        |                        |
| Allowable Number         | Add Device                                             |                        |
| No. Device Name          | Settings                                               | Add Indirect<br>Device |
| 1 PLC1                   |                                                        | <b>P</b>               |
|                          |                                                        |                        |

#### Device Setting

To display the [Individual Device Settings] dialog box, from [Device-Specific Settings] in the [Device/PLC] window, select the external device and click [Settings]

To connect multiple External Devices, from [Device-Specific Settings] in the [Device/PLC] window, click [Add Device] to add another External Device.

| <i>手</i> Individual                                                                                                    | Device Settings | × |  |  |
|----------------------------------------------------------------------------------------------------|-----------------|---|--|--|
| PLC1                                                                                                    |                 |   |  |  |
| Series © XGK © XGI/XGR<br>© XBM/XBC © XEC<br>(If you change the series, please reconfirm all<br>address settings.)<br>IP address 192_168_0_1<br>Default |                 |   |  |  |
|                                                                                                    |                 |   |  |  |

- Check with a network administrator about IP address. Do not set the duplicate IP address.
- Set IP address on the External Device for IP address in Device-specific settings.
- You need to set IP address on the display in the offline mode of the display.

Use the LS Industrial Systems setting tool (XG-PD Editor) to configure communication settings for the External Device.

Refer to your External Device manual for details.

- 1 Start up the setting tool.
- 2 From the [File] menu, select [New File], and create the project.
- **3** From the [Online] menu, select [Connect].
- 4 From the [Online] menu, select [Read IO Information].
- 5 Double-click [FEnet] displayed in the tree view and set EtherNet module.

| Setup Items | Setup Description |
|-------------|-------------------|
| IP Address  | 192.168.0.1       |
| Subnet mask | 255.255.255.0     |
| Driver      | XGT server        |

- 6 Select [Write Parameter(Standard Settings,HS Link,P2P)] from the [Online] menu after selecting [Connect] from the [Online] menu and connecting External Device with communication setting software.
- 7 Select [Reset] from the [Online] menu, and reboot External Device.
- Notes
  - Check with a network administrator about IP address. Do not set the duplicate IP address.

#### 3.2 Setting Example 2

#### Settings of GP-Pro EX

Communication Settings

To display the setup screen, from the [Project] menu, point to [System Settings] and select [Device/PLC].

| Device/PLC 1                                        |                        |                   |                 |                                              |
|-----------------------------------------------------|------------------------|-------------------|-----------------|----------------------------------------------|
| Summary<br>Manufacturer LS Indust<br>Text Data Mode | rial Systems Co., Ltd. | Series 🔀 🕅 🗡      | GB Series FEnet | <br>Change Device/PLC<br>Port Ethernet (UDP) |
| Communication Settings                              |                        |                   |                 |                                              |
| Port No.                                            | 1024 🚔 🗹 Auto          |                   |                 |                                              |
| Timeout                                             | 3 📫 (sec)              |                   |                 |                                              |
| Retry                                               | 2 📫                    |                   |                 |                                              |
| Wait To Send                                        | 0 📫 (ms)               | Default           |                 |                                              |
| Device-Specific Settings                            |                        |                   |                 |                                              |
| Allowable Number<br>of Devices/PLCs 3;              | Add Device<br>2        |                   |                 |                                              |
| No. Device Name                                     | Settings               |                   |                 | Add Indirect<br>Device                       |
| 👗 1 PLC1                                            | IP address=192.1       | 68.000.001,Serie: | =XGI/XGR        | <b>F</b> .                                   |

#### Device Setting

To display the [Individual Device Settings] dialog box, from [Device-Specific Settings] in the [Device/PLC] window, select the external device and click [Settings]

To connect multiple External Devices, from [Device-Specific Settings] in the [Device/PLC] window, click [Add Device] to add another External Device.

| 🎒 Individual 🛙                                                        | Device Settings | ×       |  |  |
|-----------------------------------------------------------------------|-----------------|---------|--|--|
| PLC1                                                                  |                 |         |  |  |
| Series C XGK © XGI/XGR                                                |                 |         |  |  |
| (If you change the series, please reconfirm all<br>address settings.) |                 |         |  |  |
| IP address                                                            | 192. 168.       | 0. 1    |  |  |
|                                                                       |                 | Default |  |  |
|                                                                       | OK ( <u>D</u> ) | Cancel  |  |  |

- · Check with a network administrator about IP address. Do not set the duplicate IP address.
- Set IP address on the External Device for IP address in Device-specific settings.
- You need to set IP address on the display in the offline mode of the display.

Use the LS Industrial Systems setting tool (XG-PD Editor) to configure communication settings for the External Device.

Refer to your External Device manual for details.

- 1 Start up the setting tool.
- 2 From the [File] menu, select [New File], and create the project.
- **3** From the [Online] menu, select [Connect].
- 4 From the [Online] menu, select [Read IO Information].
- 5 Double-click [FEnet] displayed in the tree view and set EtherNet module.

| Setup Items | Setup Description |
|-------------|-------------------|
| IP Address  | 192.168.0.1       |
| Subnet mask | 255.255.255.0     |
| Driver      | XGT server        |

- 6 Select [Write Parameter(Standard Settings,HS Link,P2P)] from the [Online] menu after selecting [Connect] from the [Online] menu and connecting External Device with communication setting software.
- 7 Select [Reset] from the [Online] menu, and reboot External Device.
- Notes
  - Check with a network administrator about IP address. Do not set the duplicate IP address.

#### 3.3 Setting Example 3

#### Settings of GP-Pro EX

Communication Settings

To display the setup screen, from the [Project] menu, point to [System Settings] and select [Device/PLC].

| Device/PLC 1                                              |                                                        |                                          |
|-----------------------------------------------------------|--------------------------------------------------------|------------------------------------------|
| Summary<br>Manufacturer LS Industrial<br>Text Data Mode 2 | Systems Co., Ltd. Series XGT/XGB Series FEnet          | Change Device/PLC<br>Port Ethernet (UDP) |
| Communication Settings                                    |                                                        |                                          |
| Port No.                                                  | 124 📻 🔽 Auto                                           |                                          |
| Timeout 3                                                 | - (sec)                                                |                                          |
| Retry 2                                                   | *                                                      |                                          |
| Wait To Send 0                                            | (ms) Default                                           |                                          |
| Device-Specific Settings                                  |                                                        |                                          |
| Allowable Number                                          | Add Device                                             |                                          |
| No. Device Name                                           | Settings<br>IIP address=192.168.000.001,Series=XGI/XGR | Add Indirect<br>Device                   |

#### Device Setting

To display the [Individual Device Settings] dialog box, from [Device-Specific Settings] in the [Device/PLC] window, select the external device and click [Settings]

To connect multiple External Devices, from [Device-Specific Settings] in the [Device/PLC] window, click [Add Device] to add another External Device.

| 🎬 Individual Device Settings 🛛 🛛 🗙 |                             |                                          |
|------------------------------------|-----------------------------|------------------------------------------|
| PLC1                               |                             |                                          |
| Series                             | C XGK<br>C XBM/XBC          | <ul> <li>×GI/XGR</li> <li>×EC</li> </ul> |
| (If you change<br>address setting: | the series, please i<br>s.) | reconfirm all                            |
| IP address                         | 192. 168.                   | 0. 1                                     |
|                                    |                             | Default                                  |
| [                                  | OK ( <u>D</u> )             | Cancel                                   |

- When you use the Redundancy System of the External Device, the number of External Device you will set varies depending on whether you use ONE IP Solution.
   When you use the ONE IP Solution, one External Device number is to be set. When you do not use the ONE IP Solution, you must set the A-Side and B-Side respectively as an individual External Device.
- Check with a network administrator about IP address. Do not set the duplicate IP address.
- Set IP address on the External Device for IP address in Device-specific settings.
- You need to set IP address on the display in the offline mode of the display.

Use the LS Industrial Systems setting tool (XG-PD Editor) to configure communication settings for the External Device.

Refer to your External Device manual for details.

- 1 Start up the setting tool.
- 2 From the [File] menu, select [New File], and create the project.
- **3** From the [Online] menu, select [Connect].
- 4 From the [Online] menu, select [Read IO Information].
- 5 Double-click [FEnet] displayed in the tree view and set EtherNet module.

| Setup Items | Setup Description |
|-------------|-------------------|
| IP Address  | 192.168.0.1       |
| Subnet mask | 255.255.255.0     |
| Driver      | XGT server        |

- 6 Select [Write Parameter(Standard Settings,HS Link,P2P)] from the [Online] menu after selecting [Connect] from the [Online] menu and connecting External Device with communication setting software.
- 7 Select [Reset] from the [Online] menu, and reboot External Device.
- Notes
  - Check with a network administrator about IP address. Do not set the duplicate IP address.

#### 3.4 Setting Example 4

#### Settings of GP-Pro EX

Communication Settings

To display the setup screen, from the [Project] menu, point to [System Settings] and select [Device/PLC].

| Device/PLC 1                                                                       |                                                                            |                                          |
|------------------------------------------------------------------------------------|----------------------------------------------------------------------------|------------------------------------------|
| Summary<br>Manufacturer LS Inc<br>Text Data Mode                                   | dustrial Systems Co., Ltd. Series XGT/XGB Series FEnet                     | Change Device/PLC<br>Port Ethernet (UDP) |
| Communication Settings<br>Port No.<br>Timeout<br>Retry<br>Wait To Send             | 1024                                                                       |                                          |
| Device-Specific Settings<br>Allowable Number<br>of Devices/PLCs<br>No. Device Name | Add Device<br>32<br>Settings<br>IIP address=192.168.000.001,Series=XBM/XBC | Add Indirect<br>Device                   |

#### Device Setting

To display the [Individual Device Settings] dialog box, from [Device-Specific Settings] in the [Device/PLC] window, select the external device and click [Settings]

To connect multiple External Devices, from [Device-Specific Settings] in the [Device/PLC] window, click [Add Device] to add another External Device.

| 🎬 Individual Device Settings 🛛 🛛 🗙 |                                |               |  |
|------------------------------------|--------------------------------|---------------|--|
| PLC1                               |                                |               |  |
| Series                             | ieries O XGK O XGI/XGR         |               |  |
| (If you chang<br>address settir    | ge the series, please<br>ngs.) | reconfirm all |  |
| IP address                         | 192. 168.                      | 0. 1          |  |
|                                    |                                | Default       |  |
|                                    | OK ( <u>D</u> )                | Cancel        |  |

- Check with a network administrator about IP address. Do not set the duplicate IP address.
- Set IP address on the External Device for IP address in Device-specific settings.
- You need to set IP address on the display in the offline mode of the display.

Use the LS Industrial Systems setting tool (XG-PD Editor) to configure communication settings for the External Device.

Refer to your External Device manual for details.

- 1 Start up the setting tool.
- 2 From the [File] menu, select [New File], and create the project.
- **3** From the [Online] menu, select [Connect].
- 4 From the [Online] menu, select [Read IO Information].
- 5 Double-click [FEnet] displayed in the tree view and set EtherNet module.

| Setup Items | Setup Description |
|-------------|-------------------|
| IP Address  | 192.168.0.1       |
| Subnet mask | 255.255.255.0     |
| Driver      | XGT server        |

- 6 Select [Write Parameter(Standard Settings,HS Link,P2P)] from the [Online] menu after selecting [Connect] from the [Online] menu and connecting External Device with communication setting software.
- 7 Select [Reset] from the [Online] menu, and reboot External Device.
- Notes
  - Check with a network administrator about IP address. Do not set the duplicate IP address.

#### 3.5 Setting Example 5

#### Settings of GP-Pro EX

Communication Settings

To display the setup screen, from the [Project] menu, point to [System Settings] and select [Device/PLC].

| Device/PLC 1                                     |                                                        |                                          |
|--------------------------------------------------|--------------------------------------------------------|------------------------------------------|
| Summary<br>Manufacturer LS Inc<br>Text Data Mode | tustrial Systems Co., Ltd. Series XGT/XGB Series FEnet | Change Device/PLC<br>Port Ethernet (UDP) |
| Communication Settings                           |                                                        |                                          |
| Port No.                                         | 1024 🖃 🔽 Auto                                          |                                          |
| Timeout                                          | 3 🕂 (sec)                                              |                                          |
| Retry                                            | 2 🛨                                                    |                                          |
| Wait To Send                                     | 0 🕂 (ms) Default                                       |                                          |
| Device-Specific Settings                         |                                                        |                                          |
| Allowable Number<br>of Devices/PLCs              | Add Device                                             |                                          |
| No. Device Name                                  | Settings IIP address=192.168.000.001,Series=XEC        | Add Indirect<br>Device                   |

#### Device Setting

To display the [Individual Device Settings] dialog box, from [Device-Specific Settings] in the [Device/PLC] window, select the external device and click [Settings]

To connect multiple External Devices, from [Device-Specific Settings] in the [Device/PLC] window, click [Add Device] to add another External Device.

| 🎬 Individual Device Settings 🛛 🛛 🔀 |                                           |               |  |
|------------------------------------|-------------------------------------------|---------------|--|
| PLC1                               |                                           |               |  |
| Series                             | Series C XGK C XGI/XGR<br>C XBM/XBC © XEC |               |  |
| (If you chang<br>address setti     | ge the series, please<br>ngs.)            | reconfirm all |  |
| IP address                         | 192. 168.                                 | 0. 1          |  |
|                                    |                                           | Default       |  |
|                                    | OK ( <u>D</u> )                           | Cancel        |  |

- Check with a network administrator about IP address. Do not set the duplicate IP address.
- Set IP address on the External Device for IP address in Device-specific settings.
- You need to set IP address on the display in the offline mode of the display.

Use the LS Industrial Systems setting tool (XG-PD Editor) to configure communication settings for the External Device.

Refer to your External Device manual for details.

- 1 Start up the setting tool.
- 2 From the [File] menu, select [New File], and create the project.
- **3** From the [Online] menu, select [Connect].
- 4 From the [Online] menu, select [Read IO Information].
- 5 Double-click [FEnet] displayed in the tree view and set EtherNet module.

| Setup Items | Setup Description |
|-------------|-------------------|
| IP Address  | 192.168.0.1       |
| Subnet mask | 255.255.255.0     |
| Driver      | XGT server        |

- 6 Select [Write Parameter(Standard Settings,HS Link,P2P)] from the [Online] menu after selecting [Connect] from the [Online] menu and connecting External Device with communication setting software.
- 7 Select [Reset] from the [Online] menu, and reboot External Device.
- Notes
  - Check with a network administrator about IP address. Do not set the duplicate IP address.

### 4 Setup Items

Set communication settings of the Display with GP-Pro EX or in offline mode of the Display.

The setting of each parameter must be identical to that of External Device.

"3 Example of Communication Setting" (page 6)

**NOTE** • Set the Display's IP address in offline mode.

Cf. Maintenance/Troubleshooting Manual "Ethernet Settings"

#### 4.1 Setup Items in GP-Pro EX

#### Communication Settings

To display the setup screen, from the [Project] menu, point to [System Settings] and select [Device/PLC].

| Device/PLC 1                        |                                                      |                        |
|-------------------------------------|------------------------------------------------------|------------------------|
| Summary                             |                                                      | Change Device/PLC      |
| Manufacturer LS Indu                | strial Systems Co., Ltd. Series XGT/XGB Series FEnet | Port Ethernet (UDP)    |
| Text Data Mode                      | 2 Change                                             |                        |
| Communication Settings              |                                                      |                        |
| Port No.                            | 1024 🔄 🗹 Auto                                        |                        |
| Timeout                             | 3 🕂 (sec)                                            |                        |
| Retry                               | 2 📫                                                  |                        |
| Wait To Send                        | 0 🕂 (ms) Default                                     |                        |
| Device-Specific Settings            |                                                      |                        |
| Allowable Number<br>of Devices/PLCs | Add Device<br>32                                     |                        |
| No. Device Name                     | Settings                                             | Add Indirect<br>Device |
| 👗 1 PLC1                            | IP address=192.168.000.001,Series=XGK                | <b>.</b>               |
|                                     |                                                      |                        |

| Setup Items  | Setup Description                                                                                                    |
|--------------|----------------------------------------------------------------------------------------------------|
| Port No.     | Enter a port number of the Display, using 1024 to 65535. Check into [Auto], and a port number is set automatically.                        |
| Timeout      | Use an integer from 1 to 127 to enter the time (s) for which Display waits for the response from External Device.                          |
| Retry        | In case of no response from the External Device, use an integer from 0 to 255 to enter how many times the Display retransmits the command. |
| Wait To Send | Use an integer from 0 to 255 to enter standby time (ms) for the Display from receiving packets to transmitting next commands.              |
|              |                                                                                                    |
| NOTE • Refer | to the GP-Pro EX Reference Manual for Indirect Device.                                                                                     |
| Cf. (        | GP-Pro EX Reference Manual "Changing the Device/PLC at Runtime (Indirect<br>Device)"                                                       |

#### Device Setting

To display the [Individual Device Settings] dialog box, from [Device-Specific Settings] in the [Device/PLC] window, select the external device and click [Settings]

To connect multiple External Devices, from [Device-Specific Settings] in the [Device/PLC] window, click [Add Device] to add another External Device.

| 🎬 Individual Device Settings 🛛 🛛 🔀 |                                             |                        |
|------------------------------------|---------------------------------------------|------------------------|
| PLC1                               |                                             |                        |
| Series                             | KGK                                         | C XGI/XGR              |
| (If you chan<br>address setti      | C XBM/XBC<br>ge the series, please<br>ngs.) | C XEC<br>reconfirm all |
| IP address                         | 192. 168.                                   | 0. 1                   |
|                                    |                                             | Default                |
|                                    | OK ( <u>0</u> )                             | Cancel                 |

| Setup Items | Setup Description                                                                                                    |
|-------------|----------------------------------------------------------------------------------------------------|
| Series      | Select the series of the External Device.                                                                                                    |
| IP Address  | <ul> <li>Set IP address of the External Device.</li> <li><b>NOTE</b></li> <li>Check with a network administrator about IP address. Do not set the duplicate IP address.</li> </ul> |

#### 4.2 Setup Items in Offline Mode

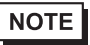

• Refer to the Maintenance/Troubleshooting manual for information on how to enter offline mode or about the operation.

- Cf. Maintenance/Troubleshooting Manual "Offline Mode"
- The number of the setup items to be displayed for 1 page in the offline mode depends on the Display in use. Please refer to the Reference manual for details.

#### Communication Settings

To display the setting screen, touch [Device/PLC Settings] from [Peripheral Settings] in offline mode. Touch the External Device you want to set from the displayed list.

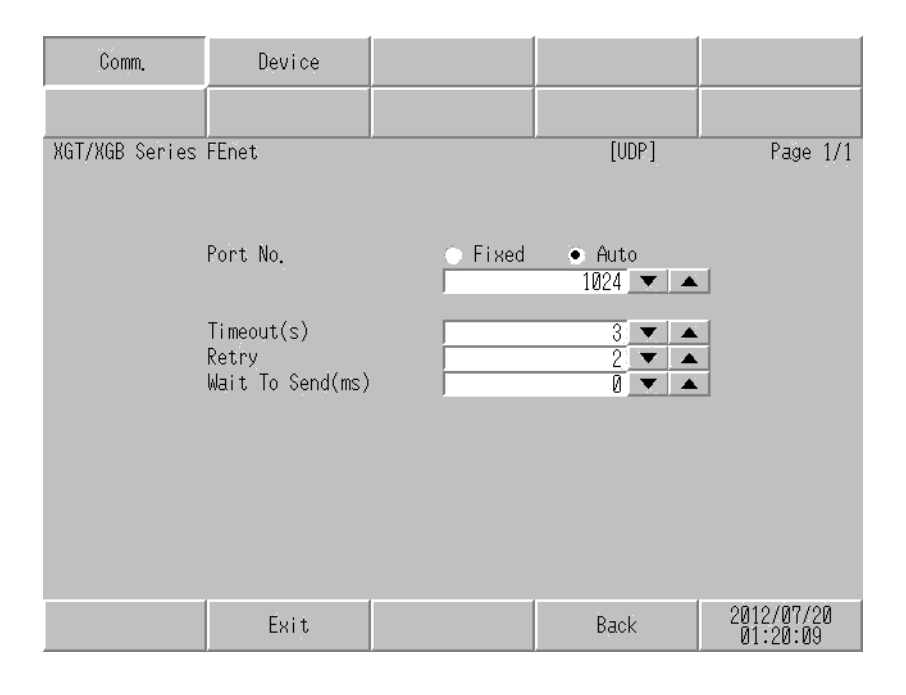

| Setup Items  | Setup Description                                                                                                    |
|--------------|----------------------------------------------------------------------------------------------------|
| Port No.     | Enter a port number of the Display.<br>Select either of "Fixed" "Auto". Enter a port number of the Display with "1024-65535", when select "Fixed". Assign automatically without affecting the input value, when select "Auto". |
| Timeout      | Use an integer from 1 to 127 to enter the time (s) for which Display waits for the response from External Device.                                                                                                    |
| Retry        | In case of no response from the External Device, use an integer from 0 to 255 to enter how many times the Display retransmits the command.                                                                                     |
| Wait To Send | Use an integer from 0 to 255 to enter standby time (ms) for the Display from receiving packets to transmitting next commands.                                                                                                  |

#### Device Setting

To display the setting screen, touch [Device/PLC Settings] from [Peripheral Settings]. Touch the External Device you want to set from the displayed list, and touch [Device].

| Comm.          | Device        |         |       |                        |
|----------------|---------------|---------|-------|------------------------|
|                |               |         |       |                        |
| XGT/XGB Series | FEnet         |         | [UDP] | Page 1/1               |
| Devic          | e/PLC Name PL | C1      |       | -                      |
|                |               |         |       |                        |
|                | Series        | XGK     |       |                        |
|                |               |         |       |                        |
|                | IP address    | 192 168 | 0 1   |                        |
|                |               |         |       |                        |
|                |               |         |       |                        |
|                |               |         |       |                        |
|                |               |         |       |                        |
|                |               |         |       |                        |
|                | Exit          |         | Back  | 2012/07/20<br>01:20:14 |

| Setup Items     | Setup Description                                                                                                    |
|-----------------|----------------------------------------------------------------------------------------------------|
| Device/PLC Name | Select the External Device for device setting. Device name is a title of External Device set with GP-Pro EX.(Initial value [PLC1])                                                 |
| Series          | Display the series of the External Device.                                                                                                    |
| IP Address      | <ul> <li>Set IP address of the External Device.</li> <li><b>NOTE</b></li> <li>Check with a network administrator about IP address. Do not set the duplicate IP address.</li> </ul> |

## 5 Supported Device

Range of supported device address is shown in the table below. Please note that the actually supported range of the devices varies depending on the External Device to be used. Please check the actual range in the manual of your External Device.

#### 5.1 XGK / XBM / XBC

This address can be specified as system data area.

| Device                      | Bit address       | Word address      | 32 bits          | Remarks              |
|-----------------------------|-------------------|-------------------|------------------|----------------------|
| Input / Output Relay        | P00000 - P2047F   | P0000 - P2047     |                  |                      |
| Auxiliary Relay             | M00000 - M2047F   | M0000 - M2047     |                  |                      |
| Keep Relay                  | K00000 - K4095F   | K0000 - K4095     |                  | *1                   |
| Link Relay                  | L000000 - L11263F | L00000 - L11263   |                  |                      |
| Special Relay               | F00000 - F2047F   | F0000 - F2047     |                  | *2                   |
| Timer (Contact)             | T0000 - T2047     | -                 |                  |                      |
| Counter (Contact)           | C0000 - C2047     | -                 |                  |                      |
| Timer (Current Value)       | -                 | T0000 - T2047     | [ <b>L / H</b> ] |                      |
| Counter (Current Value)     | -                 | C0000 - C2047     | _                |                      |
| Data Register               | -                 | D00000 - D32767   |                  | Bit F                |
| Special Module Register     | -                 | U00.00 - U7F.31   |                  | *3 <u>Bit</u>        |
| Index Register              | -                 | Z000 - Z127       |                  |                      |
| Communication Data Register | -                 | N00000 - N21503   |                  |                      |
| File Register               | -                 | R00000 - R32767   |                  | *4 <u>Bit</u> F      |
| File Register               | -                 | ZR00000 - ZR65535 |                  | *4<br>віт <b>F</b> ] |

\*1 If the CPU is XGK, the bit address is "K00000 - K2047F" and the word address is "K0000 - K2047".

\*3 The feature of U Device is like this:

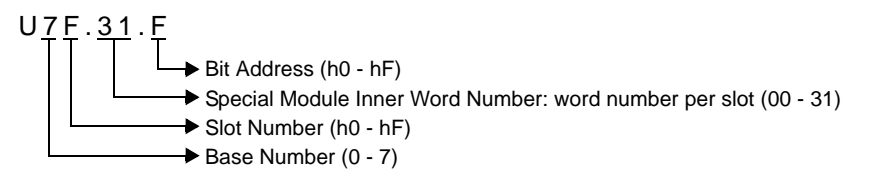

# \*4 XBM does not support the File Register.XBC supports only File Register R. (File Register R and ZR are the same device in the XBC.)

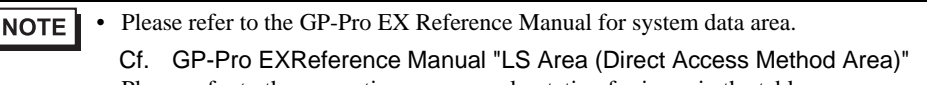

Please refer to the precautions on manual notation for icons in the table.

"Manual Symbols and Terminology"

<sup>\*2</sup> Write disable

#### 5.2 XGI / XGR / XEC

This address can be specified as system data area.

| Device              | Bit address                    | Word address                 | 32 bits          | Remarks |
|---------------------|--------------------------------|------------------------------|------------------|---------|
| Input Points        | %IX000.00.00 -<br>%IX127.15.63 | %IW000.00.0 -<br>%IW127.15.3 |                  | *1      |
| Output Points       | %QX000.00.00 -<br>%QX127.15.63 | %QW000.00.0 -<br>%QW127.15.3 |                  | *1      |
| Automatic Variable  | %AX0000000 -<br>%AX4194303     | % AW000000 -<br>% AW262143   |                  |         |
|                     | %MX0000000 -<br>%MX2097151     | %MW000000 -<br>%MW131071     |                  |         |
| Direct Variable     | %RX000000 -<br>%RX524287       | %RW00000 -<br>%RW32767       | 「<br>「」」「」」」「」」」 |         |
|                     | %WX0000000 -<br>%WX8388607     | %WW000000 -<br>%WW524287     |                  |         |
| System Flag         | %FX00000 -<br>%FX32767         | %FW0000 -<br>%FW2047         |                  | *2      |
| PID Flag            | %KX000000 -<br>%KX134399       | %KW0000 -<br>%KW8399         |                  |         |
| HS link Flag        | %LX000000 -<br>%LX180223       | %LW00000 -<br>%LW11263       |                  |         |
| Analog refresh Flag | %UX0.00.000 -<br>%UX7.15.511   | %UW0.00.00 -<br>~%UW7.15.31  |                  | *3      |

\*1 The feature of device is like this:

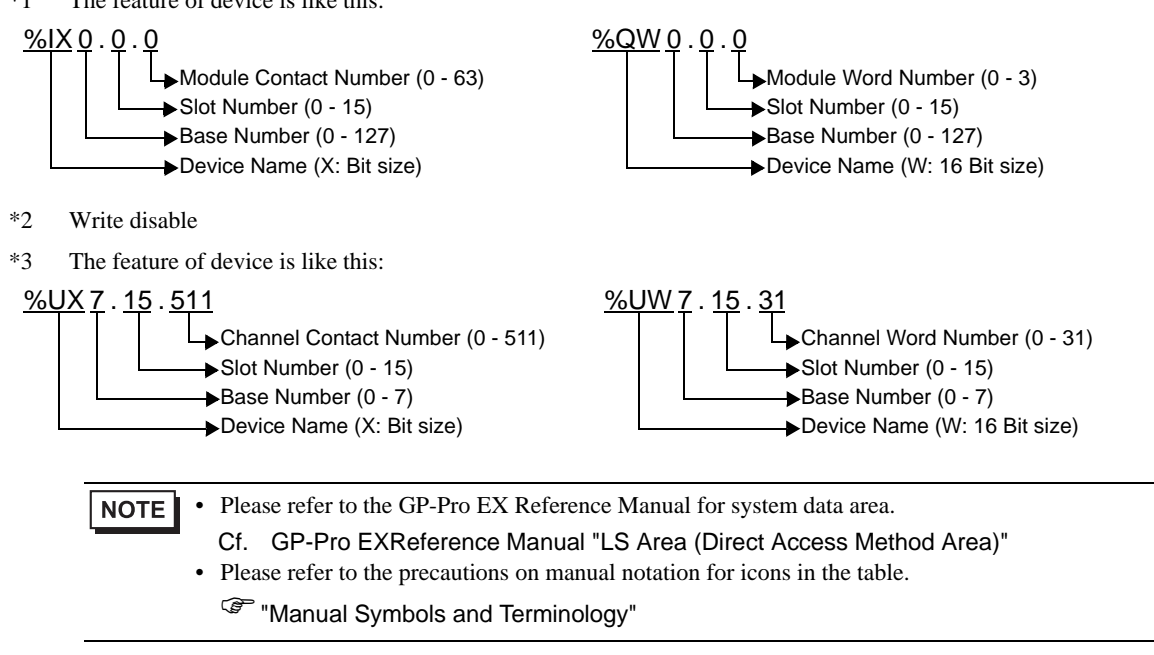

# 6 Device Code and Address Code

Use device code and address code when you select "Device Type & Address" for the address type in data displays.

#### 6.1 XGK / XBM / XBC

| Device                      | Device Name | Device Code<br>(HEX) | Address Code               |
|-----------------------------|-------------|----------------------|----------------------------|
| Input / Output Relay        | Р           | 0080                 | Word Address               |
| Auxiliary Relay             | М           | 0082                 | Word Address               |
| Keep Relay                  | К           | 0083                 | Word Address               |
| Link Relay                  | L           | 0084                 | Word Address               |
| Special Relay               | F           | 0085                 | Word Address <sup>*1</sup> |
| Timer (Current Value)       | Т           | 0060                 | Word Address               |
| Counter (Current Value)     | С           | 0061                 | Word Address               |
| Data Register               | D           | 0000                 | Word Address               |
| Special Module Register     | U           | 0002                 | Word Address <sup>*2</sup> |
| Index Register              | Z           | 0063                 | Word Address               |
| Communication Data Register | Ν           | 0064                 | Word Address               |
| File Register               | R           | 0001                 | Word Address               |
| File Register               | ZR          | 0003                 | Word Address               |

\*1 Write disable

\*2 If the Word Address of Uxx.dd be specified indirectly, please calculate the following formula. Word Address = [Convert 'xx' parts to the decimal value from the hexadecimal value] x 32 + [dd] For example, 01.00 is 32, 10.00 is 512, 7F.00 is 4064.

#### 6.2 XGI / XGR / XEC

| Device              | Device Name | Device Code<br>(HEX) | Address Code               |
|---------------------|-------------|----------------------|----------------------------|
| Input Doints        | %IX         | 0080                 | Word Address               |
| input i onits       | %IW         | 0080                 | Word Address <sup>*1</sup> |
| Output Points       | %QX         | 0081                 | Word Address               |
| Output I onits      | %QW         | 0001                 | Word Address <sup>*1</sup> |
| Automatic Variable  | %AX         | 0001                 | Word Address               |
| Automatic variable  | %AW         | 0001                 | Word Address               |
|                     | %MX         | 0000                 | Word Address               |
|                     | %MW         | 0000                 | Word Address               |
| Direct Variable     | %RX         | 0002                 | Word Address               |
|                     | %RW         |                      | Word Address               |
|                     | %WX         | 0003                 | Word Address               |
|                     | %WW         |                      | Word Address               |
| System Flag         | %FX         | 0004                 | Word Address               |
| System Mag          | %FW         | 0004                 | Word Address               |
| PID Flag            | %KX         | 0005                 | Word Address               |
| T ID T lag          | %KW         | 0005                 | Word Address               |
| HI Link Flog        | %LX         | 0006                 | Word Address               |
|                     | %LW         | 0000                 | Word Address               |
| Analog refresh Flag | %UX         | 0082                 | Word Address               |
|                     | %UW         | 0002                 | Word Address <sup>*2</sup> |

\*1 If the Word Address be specified indirectly, please calculate the following formula. Word Address = [Base Number x 64] + [Slot Number x 4] + [Module Word Number]

\*2 If the Word Address be specified indirectly, please calculate the following formula. Word Address = [Base Number x 512] + [Slot Number x 32] + [Module Word Number]

# 7 Error Messages

Error messages are displayed on the screen of Display as follows: "No. : Device Name: Error Message (Error Occurrence Area)". Each description is shown below.

| Item                  | Description                                                                                                    |
|-----------------------|----------------------------------------------------------------------------------------------------|
| No.                   | Error No.                                                                                                    |
| Device Name           | Name of External Device where error occurs. Device name is a title of External Device set with GP-Pro EX.((Initial value [PLC1])                                                                                                    |
| Error Message         | Displays messages related to the error which occurs.                                                                                                    |
| Error Occurrence Area | Displays IP address or device address of External Device where error occurs, or error codes received from External Device.                                                                                                    |
|                       | <ul> <li>NOTE</li> <li>IP address is displayed such as "IP address (Decimal): MAC address (Hex)".</li> <li>Device address is displayed such as "Address: Device address".</li> <li>Received error codes are displayed such as "Decimal [Hex]".</li> </ul> |

#### Display Examples of Error Messages

"RHAA035: PLC1: Error has been responded for device write command (Error Code: 2 [02H])"

NOTE
Refer to your External Device manual for details on received error codes.
Refer to "Display-related errors" in "Maintenance/Troubleshooting Manual" for details on the error messages common to the driver.